## Comment trouver nos formations de chinois sur le site : moncompteformation.gouv.fr

## Etape 1 : allez sur votre compte sur le site : **moncompteformation.gouv.fr**

, <u>Accueil du site Mon Compte Formation | Mon Compte Formation</u>, appuyez sur : connexion, pour vous connecter

| D   CONTACT - mandarince                                                                             | onsulting 🗙 🛛 🧕                | Courrier - JING YU - Outlook 🛛 🗙 📔 🔍                                                                             | mon compte formation - Recherci X                           | 🌆 Accueil du site Mon Comp                    | pte For x +                     |                                        |              | - @ X                 |
|----------------------------------------------------------------------------------------------------|--------------------------------|----------------------------------------------------------------------------------------------------|-------------------------------------------------------------|-----------------------------------------------|---------------------------------|----------------------------------------|--------------|-----------------------|
|                                                                                                    | ww.moncomptefa                 | ormation.gouv.fr/espace-prive/html/#/                                                                            |                                                             |                                               |                                 |                                        | ) (3 (2 (    | i % 🔇 🜔               |
| RÉPUBLIQUE<br>FRANÇAISE<br>Literit<br>Eganar<br>Eganar                                               | IPTE<br>TION                   |                                                                                                    |                                                             | AIDE                                          |                                 |                                        |              |                       |
|                                                                                                    |                                | Vous avez entre 14 et 30 ans, déco                                                                               | uvrez les solutions pour préparer                           | MON<br>COMPTE Élus, déc                       | couvrez votre espace déd        | ié.                                    | K3 CONSEILS  | TROFESSIONNELS        |
|                                                                                                    | #1jeune1solutio                | , votre avenir.                                                                                                  |                                                             | ELU                                           |                                 |                                        |              |                       |
|                                                                                                    | Atten<br>Votre                 | ition !<br>parcours d'achat s'est davantage séc<br>ation. Créez-la dès maintenant pour fi                        | urisé avec FranceConnect+. Désorm<br>aire vos démarches.    | ais, votre Identité Numé                      | érique La Poste vous perr       | net de réaliser vos achats d           | le           |                       |
|                                                                                                    |                                |                                                                                                    |                                                             |                                               | [2] EN                          | I SAVOIR PLUS 🗙                        | FERMER       |                       |
|                                                                                                    | Déve                           | loppez vos <b>co</b>                                                                                             | mpétences                                                   |                                               |                                 |                                        |              |                       |
|                                                                                                    | Commer                         | nt ça marche ?                                                                                                   |                                                             |                                               | MON CONSEIL                     | 60                                     |              |                       |
|                                                                                                    | Consu                          | ltez vos droits                                                                                                  | )                                                           |                                               | EN ÉVOLUTION<br>PROFESSIONNELLE |                                        |              |                       |
|                                                                                                    | C                              |                                                                                                    | Faites-vous accompagner                                     | _                                             | 6                               | Lisa vous conseille da                 | ans votre    |                       |
|                                                                                                    | Trouvez vo                     | otre formation                                                                                                   |                                                             |                                               |                                 | -                                      | 111          |                       |
|                                                                                                    |                                |                                                                                                    | Bénéficiez d'aides au finar<br>En savoir plus 🔀             | ncement                                       |                                 | 2-16                                   |              |                       |
|                                                                                                    | Suive                          | z la formation<br>s dossiers 🖸                                                                                   |                                                             |                                               |                                 |                                        |              |                       |
| Etape2 : rec                                                                                         | herche                         | ez la formation                                                                                                  | n; entez : chir                                             | nois puis                                     | à distanc                       | e                                      |              | •                     |
| Bienvenue   Espace des                                                                               | 🗙 🛛 🏪 Portail                  | EDOF x O Cisco We                                                                                                | bex Meetings 🗙 🚺 🚯 Niveau 3: 1                              | Texte de synt 🗙 🚺 💽 (                         | Courrier - JING YU - Ou 🗴       | Mon Compte Form                        | nation × +   |                       |
| ← → C  monc                                                                                          | compteformatio                 | on.gouv.fr/espace-prive/html/#/f                                                                                 | ormation/recherche/results?q=9                              | %7B"ou":%7B"modality                          | y":"A_DISTANCE","type           | ::: <b>o.</b> 🛐 Q f                    | 7 🐠 😨 G      | 🕈 🚺 En pause          |
| Applications G Boîte                                                                                 | de réception                   | 🐮 DELF A1 - exercices 🐮 Franc                                                                                    | ais débutant 🛛 🛱 Enquête loisir (a                          | dve 🐮 Leçon 1f: sal                           | luer 🧍 OPCABAIA - B             | oîte à 🥨 Cisco Webex                   | Meeti        | >> 🔚 Liste de lecture |
| RÉPUBLIQUE<br>FRANÇAISE<br>COM<br>Com<br>Com<br>Com<br>Com<br>Com<br>Com<br>Com<br>Com<br>Com<br>Com | PTE<br>fion                    | Recherche de formation                                                                                           | Mes droits formation                                        | Mes dossiers de                               | formation                       | ?<br>Assistance                        | !<br>Conseil | OIMING HU             |
| Alerte à la fr<br>Pour utiliser                                                                      | aude !                         | e formation un seul site offi                                                                                    | ciel moncompteformation                                     | gouy fr. Pour éviter                          | r d'être piraté, pe o           | ommuniquez iamais                      | VOS          | ×                     |
| identifiants (                                                                                       | (numéro de s<br>ourraient être | écurité sociale ou mot de participation de participation de participation de participation de participation de p | asse). Vous devez rester sei<br>x tentatives d'arnaques (so | ul à accéder à votre<br>ollicitations répétée | e compte ! Dans le c            | cas contraire, vos dro<br>res d'emploi | pits à       |                       |
| trompeuses)                                                                                          | ) ! Nous comp                  | ptons sur votre vigilance. En                                                                                    | savoir plus                                                 |                                               |                                 |                                        |              |                       |
| Accueil > Form                                                                                       | nations                        |                                                                                                    |                                                             |                                               |                                 |                                        |              |                       |
|                                                                                                    |                                |                                                                                                    |                                                             |                                               |                                 |                                        |              |                       |
| ← Retour                                                                                             |                                |                                                                                                    |                                                             |                                               |                                 |                                        |              |                       |
|                                                                                                    |                                |                                                                                                    | Deeleenske                                                  |                                               |                                 |                                        |              |                       |
|                                                                                                    |                                |                                                                                                    | Recherche                                                   | eFormati                                      | on                              |                                        |              |                       |
|                                                                                                    |                                |                                                                                                    |                                                             |                                               |                                 |                                        |              |                       |
|                                                                                                    |                                |                                                                                                    |                                                             |                                               |                                 |                                        |              |                       |
| Q Formation                                                                                          | on, métier, comp<br>S          | étences 🗙                                                                                                    | Formation en<br>centre                                      | Formation à<br>distance                       |                                 |                                        |              | Q                     |
|                                                                                                    |                                |                                                                                                    |                                                             |                                               |                                 |                                        |              |                       |
| Aides                                                                                                | aufinance                      | ment                                                                                                    |                                                             |                                               |                                 |                                        |              | _€                    |
| Alues a                                                                                              | aa manee                       |                                                                                                    |                                                             |                                               | <u> </u>                        | RANC                                   |              | <u>مالہ</u>           |

## Etape 3 :appuyez sur : filtres par organisme : YU JING

| 🚺 Bienvenue   Espace des 🗙 🎽 🏪 Portail EDOF 🛛 🗙 🗍 🥨 Cisco Webex Meetings                                                                                                    | 🗙 🚺 😥 Niveau 3: T                                                | Fexte de synt 🗴 💁 Courrier - JING YU - O: 🗙 🐜 Mon Compte Formatio: 🗴 🕂 💿 💷                                                                                                    |  |  |  |
|----------------------------------------------------------------------------------------------------|------------------------------------------------------------------|----------------------------------------------------------------------------------------------------|--|--|--|
| $\leftarrow$ $\rightarrow$ C $\square$ moncompteformation.gouv.fr/espace-prive/html/#/formation/respace-prive/html/#/formation/respace-prive/html/#/formation/formation/respace-prive/html/#/formation/formation/forma | cherche/results?q=%                                              | 678"ou":%78"modality":"A_DISTANCE","type":" 🕶 🖏 🍳 🖈 🐠 🕼 🐵 🌲 🕧 En pause) 🗄                                                                                                    |  |  |  |
| 🗰 Applications 💪 Boîte de réception 🐮 DELF A1 - exercices 🐮 Français débutant                                                                                                    | 🐮 Enquête loisir (ac                                             | dve 🐮 Leçon If : saluer 🗼 OPCABAIA - Boîte à 🥨 Cisco Webex Meeti 👋 📋 Liste de lecture                                                                                                    |  |  |  |
| Alerte à la fraude !<br>Pour utiliser votre compte formation un seul site officiel mono<br>identifiants (numéro de sécurité sociale ou mot de passe). Vou<br>formation pourraient être piratés ! Soyez attentifs aux tentativ<br>trompeuses) ! Nous comptons sur votre vigilance. En savoir plu                                                                                                    | ompteformation.<br>s devez rester seu<br>es d'arnaques (so<br>us | x<br>gouv.fr. Pour éviter d'être piraté, ne communiquez jamais vos<br>ul à accéder à votre compte ! Dans le cas contraire, vos droits à<br>Ilicitations répétées, parrainages, offres d'emploi |  |  |  |
| Aides au financement Des organismes soutiennent vos formations.                                                                                                    |                                                                  |                                                                                                    |  |  |  |
| Filtres et tri       4046 résultats         Aucun filtre n'est appliqué à votre recherche.                                                                                                    |                                                                  | Filtres 0 Tri Pertinence ^                                                                                                    |  |  |  |
| <b>Chinois pour étudier à l'étranger</b><br>PAR BONJOUR WORLD                                                                                                    | Ø                                                                | Chinois Mandarin - e-learning & tutorat - tous 🔗                                                                                                    |  |  |  |
| 900,00 €                                                                                                    |                                                                  | Par modula formation                                                                                                    |  |  |  |
| Ō 30h                                                                                                    |                                                                  | 1 600,00 €                                                                                                    |  |  |  |
| A distance                                                                                                    |                                                                  | Ō 61h                                                                                                    |  |  |  |
| Bâtiment non conforme                                                                                                    |                                                                  | A distance                                                                                                    |  |  |  |
| 📚 Test Bright Language - évaluation Chinois Mandarin                                                                                                    |                                                                  | 🔥 Bâtiment non conforme                                                                                                    |  |  |  |
|                                                                                                    |                                                                  | 📚 Test Bright Language - évaluation Chinois Mandarin                                                                                                    |  |  |  |
|                                                                                                    |                                                                  |                                                                                                    |  |  |  |

| 🚺 Bienvenue   Espace des 🗙 📓 Portail EDOF                                  | 🗙 🕺 🥨 Cisco Webex Meetings 🗙 🗍 😥 Niveau 3:       | Texte de synt 🗙 🛛 💁 Courrier - JING YU - Ou 🗙 🔭                                                                             | Mon Compte Formatio X + O  |       |
|----------------------------------------------------------------------------|--------------------------------------------------|----------------------------------------------------------------------------------------------------|----------------------------|-------|
| ← → C      moncompteformation.gouv.fr/espa                                 | ace-prive/html/#/formation/recherche/results?q=5 | %78"ou":%78"modality":"A_DISTANCE","type":" •                                                                               | 🛏 🗟 🍳 🏠 🔮 💽 🕤 🇯 🚺 En pau   | use : |
| The Applications of Bone de reception A Decivitient                        |                                                  | e Formation                                                                                                    |                            |       |
| Q Formation, métier, compétences                                           | Filtres 1                                        | Tout réinitialiser                                                                                                    |                            |       |
| Chinois                                                                    | Quo e                                            | 10000,00 € et plus                                                                                                    | €                          |       |
| Des organismes soutiennent vos formation:                                  | s. Corganisme de formation                       | ×                                                                                                    |                            |       |
| Filtres et tri 4046 résultats Aucun filtre n'est appliqué à votre recherci | h                                                |                                                                                                    | Filtres 0 Tri Pertinence ^ |       |
| Chinois pour étudier à l'étran                                             | ger V                                            | <ul> <li>Afficher les 13 résultats</li> <li>Cninois Mangarin - e-learning</li> <li>niveaux / adaptatif (Modula F</li> </ul> | g & tutorat - tous 🗢       |       |
| 📮 900,00 е<br>Ō 30h                                                        |                                                  | PAR MODULA FORMATION                                                                                                    |                            | Ţ     |

## Etape 4 : trouvez des résultats :

| 🚺 Bienvenue   Espace des 🗴 T 🛬 Portail EDOF 🛛 🗴 🧰 Cisco Webex Meetings 🗴 🚺 Nivez                                                                                                    | au 3: Texte de syn: 🗴 🚺 Courrier - JING YU - O. 🗙 🎥 Mon Compte Formatic 🗴 🕇 + 💽 💌                                                                                                    |
|----------------------------------------------------------------------------------------------------|----------------------------------------------------------------------------------------------------|
| ← → C ■ moncompteformation.gouv.fr/espace-prive/html/#/formation/recherche/results                                                                                                    | ?q=%78"ou":%78"modality":"A_DISTANCE","type":" 🕶 💐 🍳 🖈 🚳 🕸 🕐 En pause) :                                                                                                    |
| III Applications G Boite de réception 🐮 DELF A1 - exercices 🐮 Français débutant 🙀 Enquête loi                                                                                                    | sir (adve 🗱 Leçon If: saluer 🥜 OPCABAIA - Boite à 🥨 Cisco Webex Meeti » 📳 Liste de lecture                                                                                                    |
| Alerte à la fraude !<br>Pour utiliser votre compte formation un seul site officiel moncompteformat<br>identifiants (numéro de sécurité sociale ou mot de passe). Vous devez resteu<br>formation pourraient être piratés ! Soyez attentifs aux tentatives d'arnaques<br>trompeuses) ! Nous comptons sur votre vigilance. En savoir plus | ×<br>ion.gouv.fr. Pour éviter d'être piraté, ne communiquez jamais vos<br>r seul à accéder à votre compte ! Dans le cas contraire, vos droits à<br>s (sollicitations répétées, parrainages, offres d'emploi |
| 📮 Aides au financement                                                                                                    |                                                                                                    |
| Des organismes soutiennent vos formations.                                                                                                    | DEALORE DE LA LOIRE                                                                                                    |
| Filtres et tri 13 résultats                                                                                                    | Filtres 1 Tri Pertinence ^                                                                                                    |
| S DNIL UY                                                                                                    |                                                                                                    |
| Chinois del tous niveaux visioconférence à                                                                                                    | Chinois del tous niveaux visioconférence à                                                                                                    |
| distance                                                                                                    | distance                                                                                                    |
| PAR YU JING                                                                                                    | PAR YU JING                                                                                                    |
| 960,00 €                                                                                                    | 1800,00€                                                                                                    |
| Ō 24h                                                                                                    | Ō 45h                                                                                                    |
| A distance                                                                                                    | A distance                                                                                                    |
| Bâtiment non conforme                                                                                                    | Bâtiment non conforme                                                                                                    |
| Diplôme de compétence en langue étrangère professionnelle chinois                                                                                                    | Diplôme de compétence en langue étrangère professionnelle chinois                                                                                                    |

Etape 5 : Choisissez la formation, et faites l'inscription à cette formation en choisissant la session concernée

| ← → C      ← moncompteformation.gouv.fr/espace-prive/html/#/formation/recherche/5011967450     ↓     Applications G Boite de réception      甘 DELFA1 - exercices      甘 Français débutant      甘 Enquête loisir (ad                                                                                              | 00035_Chinols/50119674500035_basechinois 🗣 🗟 Q ☆ 😃 💽 🥃<br>dve ቹ Leçon 1f i səluer 🦂 OPCABAIA - Boite à 😗 Cisco Webex Meeti               | Image: Second second second |
|----------------------------------------------------------------------------------------------------|----------------------------------------------------------------------------------------------------|----------------------------------------------------------------------------------------------------|
| <b>30 juin 2021 : dernier délai pour saisir vos heures DIF sur mon compte formatie</b><br>Vous avez jusqu'au 30 juin minuit pour saisir vos heures DIF acquises en vous co<br>date vos heures ne seront pas prises en compte.<br>Si vous avez contacté nos services, votre demande est enregistrée par accusée m | <b>on</b><br>nnectant sur la page mes droits formation : <b>ici</b> . Passé cette<br>éception et sera traitée dans les meilleurs délais. | ×                                                                                                    |
| Informations clés                                                                                                    | Prix de la formation                                                                                                    |                                                                                                    |
| <ul> <li>30 h</li> <li>À distance</li> <li>Bâtiment non conforme aux normes d'accessibilité</li> <li>Diplôme de compétence en langue étrangère professionnelle chinois</li> </ul>                                                                                                    | Prix de la formation, frais d'examen inclus           Impossible de charger les informations sur le plan de financement                  | 1200,00€                                                                                                    |
| Les points forts de cette formation<br>OBJECTIFS PEDAGOGIQUES Mettre en ¿uvre les bonnes stratégies langagières en<br>fonction d¿un niveau de maitrise de la langue en développant expression et<br>compréhension écrite et orale                                                                                | Aides au financement<br>Impossible de charger les informations sur le<br>plan de financement                                             | €                                                                                                    |
| Description détaillée > Points forts, objectifs, contenu,                                                                                                    | Inscription à cette formation                                                                                                    | •                                                                                                    |
|                                                                                                    |                                                                                                    |                                                                                                    |

Etape 6 : Dès que notre organisme reçoit votre inscription, nous vous validerons sous 24h votre inscription, et votre dossier de formation sera accepté.

Etape 7 : Notre organisme vous contactera afin de confirmer le programme de formation et le planning ensemble.

Etape 8 : Vous signerez la convention de formation , puis nous fixerons la date de notre premier cours ensemble.

Etape 9 : Voilà le cours commence...

Jing YU Letienne formations des Langues vous propose divers modules pour vous former au DCL chinois. Trouvez la formule qui vous correspond et contactez nos conseillers formations au 0613234388 pour vous guider !